# **USER GUIDE**

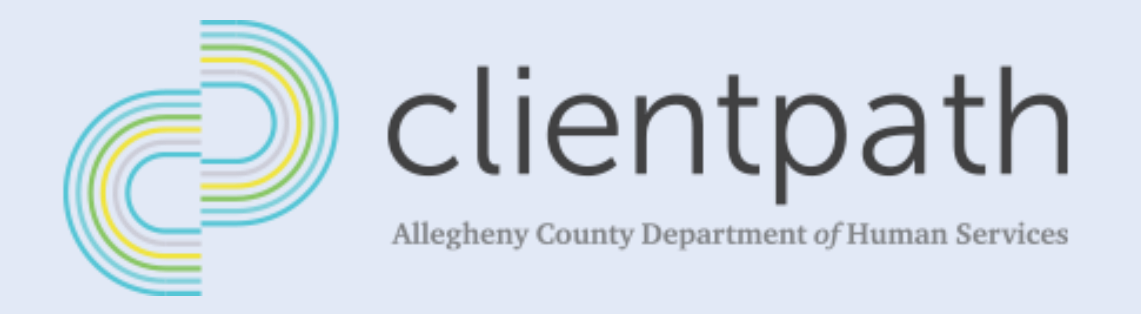

# **Client Management**

ACDHS Users · Provider Users

Version 1.0 Created January 24, 2022

Prepared By:

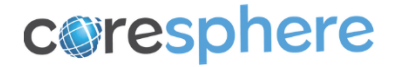

# **1** Revision History

| Version | Prepared By | Date Created     | Description     |
|---------|-------------|------------------|-----------------|
| 1.0     | CoreSphere  | January 24, 2022 | Initial Version |

# 2 Table of Contents

| 1 | Rev | vision History                 | 2   |
|---|-----|--------------------------------|-----|
| 2 | Tab | ple of Contents                | 3   |
| 3 | Cre | ate a New Client               | 4   |
| 4 | Vie | w a Client                     | 4   |
|   | 4.1 | Details Tab                    | 5   |
|   | 4.2 | Referrals Tab                  | 6   |
|   | 4.3 | Services Tab                   | 6   |
|   | 4.4 | Client History Tab             | 7   |
|   | 4.5 | Relationships                  | 8   |
| 5 | MC  | CI-Clear a Client              | 9   |
| 6 | Edi | t a Client                     | .10 |
|   | 6.1 | Edit from Within Client Record | .10 |
|   | 6.2 | Edit from List View            | .10 |
| 7 | Del | ete a Client                   | .11 |
| 8 | Upl | load/View Documents            | .12 |
|   | 8.1 | Upload Documents               | .12 |
|   | 8.2 | View Documents                 | .13 |
| 9 | Ass | ign Referrals and Services     | .13 |

# **3** Create a New Client

|              | ACDHS Staff  |              |              |           |              | Provider Staff |              |           |  |  |  |
|--------------|--------------|--------------|--------------|-----------|--------------|----------------|--------------|-----------|--|--|--|
| Admin        | Super User   | Supervisor   | Worker       | Read-Only | Super User   | Supervisor     | Worker       | Read-Only |  |  |  |
| $\checkmark$ | $\checkmark$ | $\checkmark$ | $\checkmark$ |           | $\checkmark$ | $\checkmark$   | $\checkmark$ |           |  |  |  |

Refer to the ClientPath Referral User Guide to see how to create a new Client through the Information Referral Tool (IRT). Clients can also be created through the Clients tab.

- 1. Click the *Clients tab* to view a list of all Clients in ClientPath.
- 2. Click the *New button* to open a pop-up to input Client details. The Client's screen is separated into 3 sections: Individual Info, Additional Demographic Information, and Contact Info.
- 3. Enter/select information for the new Client.
  - <u>Required Fields</u>: Only the fields marked with a red asterisk (\*) are required to Save the Client record.
  - <u>Duplicate Check:</u> If the First and Last Names are a fuzzy match to an existing Client record, a warning message will display with a list of possible duplicates where you can select an existing record or proceed with creating the new Client. If the SSN is an exact match to an existing Client record, a message will display with a link to the existing record, and you will not be able to proceed with creating the new Client with the same SSN.
- 4. Click the Save button to create the new Client record. If the mandatory information to MCI-clear [First Name, Last Name, DOB, Legal Sex and SSN (optional)] has been entered in the Client record, an MCI Client Search pop-out will be displayed with a list of potential matches (with the highest percent match on top, if any). Refer to Section 5 below for more information on MCI Clearance.

### 4 View a Client

|              |              | ACDHS Staff  |              | Provider Staff |              |              |              |              |  |
|--------------|--------------|--------------|--------------|----------------|--------------|--------------|--------------|--------------|--|
| Admin        | Super User   | Supervisor   | Worker       | Read-Only      | Super User   | Supervisor   | Worker       | Read-Only    |  |
| $\checkmark$ | $\checkmark$ | $\checkmark$ | $\checkmark$ | $\checkmark$   | $\checkmark$ | $\checkmark$ | $\checkmark$ | $\checkmark$ |  |

All users can view all Client records within ClientPath.

- 1. Click the *Clients tab* to view a list of all Clients in ClientPath.
- 2. Click the *Client ID* of the Client record you wish to view. The Client record will open with the Details tab displayed. The Client's related Household(s) and Relationships are also displayed on the right side of the Client record.

| 😢 🖁      | Clients<br>All ▼ 🖈                                    |                  |   |               |   |                 |   |           |   |            |   | New  |  |
|----------|-------------------------------------------------------|------------------|---|---------------|---|-----------------|---|-----------|---|------------|---|------|--|
| 50+ item | items - Sorted by Client ID - Filtered by All clients |                  |   |               |   |                 |   |           |   |            |   | \$ • |  |
|          | Client ID ↑                                           | ✓ Client Name    | ~ | Date of Birth | ~ | Approximate Age | ~ | Legal Sex | ~ | MCI ID     | ~ |      |  |
| 1        | C-0000001                                             | Patrick Cummins  |   | 5/9/1984      |   | 37              |   | Male      |   | 1001049136 |   | •    |  |
| 2        | C-0000002                                             | Faizal Amir      |   | 6/1/1982      |   | 39              |   | Male      |   | 1001049153 |   | •    |  |
| 3        | C-0000003                                             | Staff Test       |   |               |   |                 |   |           |   |            |   | •    |  |
| 4        | C-0000005                                             | Prateek Garg     |   | 8/25/1992     |   | 29              |   | Male      |   | 1001049303 |   | •    |  |
| 5        | C-0000006                                             | Kara Bgzvich     |   | 5/1/1980      |   | 41              |   | Male      |   | 1001049252 |   | •    |  |
| 6        | C-0000007                                             | Aanchal Bhatia   |   |               |   |                 |   |           |   |            |   | •    |  |
| 7        | C-000008                                              | Courtney Macurak |   | 1/1/1972      |   | 50              |   | Female    |   | 1001049255 |   | •    |  |
| 8        | C-0000009                                             | Corrie Yanko     |   | 1/1/1972      |   | 50              |   | Female    |   | 1001049599 |   | v    |  |
| 9        | C-0000012                                             | Ankit Gupta      |   |               |   |                 |   |           |   |            |   | •    |  |
| 10       | C-0000013                                             | Tim Burtak       |   | 5/1/2002      |   | 19              |   | Male      |   | 1001049242 |   | •    |  |
| 11       | C-0000014                                             | Jim Anderson     |   | 12/12/1970    |   | 51              |   | Male      |   | 1001049251 | ( | •    |  |

#### 4.1 Details Tab

Upon navigating to a Client record, the *Details tab* will be displayed. The Details tab consists of:

- The Client's Individual Information such as their Name, Legal Sex, SSN, DOB, etc.
- The Client's Additional Demographic Information such as Race, Ethnicity, etc.
- The Client's Contact Information.

| Date of Birth<br>5/9/1984 | Approximate Age<br>37 | Legal Sex<br>Male | Client II<br>C-0000 | 001                       |  |
|---------------------------|-----------------------|-------------------|---------------------|---------------------------|--|
| <pre>ETAILS REFER </pre>  | RALS SERVICES C       | LIENT HISTORY     |                     |                           |  |
| First Name<br>Patrick     |                       |                   |                     | MCI ID<br>1001049136      |  |
| Chosen Name<br>Pat        |                       |                   |                     | SSN<br>879987988          |  |
| Last Name<br>Cummins      |                       |                   |                     | Date of Birth<br>5/9/1984 |  |
| _egal Sex                 |                       |                   |                     | Approximate Age           |  |

| Race                                                                      | Marital Status         |  |
|---------------------------------------------------------------------------|------------------------|--|
| American Indian or Alaska Native;Asian;Asian (Not Specified);Asian Indian | Separated              |  |
| Ethnicity                                                                 | Veteran                |  |
| Cuban                                                                     | Y                      |  |
| Primary Language                                                          | Military Status        |  |
| Bengali                                                                   | National Guard/Reserve |  |
| Sexual Orientation                                                        | Parent/Caregiver       |  |
| Gay                                                                       | Y                      |  |
| Gender Identity                                                           |                        |  |
| //ale                                                                     |                        |  |

| Address Type     | Phone Type     |  |
|------------------|----------------|--|
|                  | Home           |  |
| Street Address 1 | Phone Number   |  |
|                  | (998) 899-8899 |  |
| Street Address 2 | Email          |  |
|                  |                |  |
| City             | County         |  |
|                  | Allegheny      |  |
| State            | Zip Code       |  |
| Pennsylvania     | 11006          |  |

#### 4.2 Referrals Tab

1. **Click the** *Referrals tab* **within the Client record.** A list of all Referrals associated to the Client (that you have access to) will be displayed.

| £                  | <sup>Ellent</sup><br>Patrick Cummii | 15                     |                         |                      |                                        |               |     |               | Get            | MCI ID Select                           | : Service | Edit 🔻 |   |
|--------------------|-------------------------------------|------------------------|-------------------------|----------------------|----------------------------------------|---------------|-----|---------------|----------------|-----------------------------------------|-----------|--------|---|
| Date of<br>5/9/198 | Birth Aj<br>34 31                   | proximate Age          | Legal Sex C<br>Male C   | lient ID<br>-0000001 |                                        |               |     |               |                |                                         |           |        |   |
| DETAILS            | REFERRALS                           | SERVICES CLI           | ENT HISTORY             |                      |                                        |               |     | 🗲 Househo     | lds (1)        |                                         |           |        |   |
| <b>P</b> •         | eferrals (10+)                      |                        |                         |                      |                                        | ¢r C N        | lew | Household     | Client Nam     | e Prim                                  | nary?     |        |   |
| 10+ iter           | ns • Sorted by Referr               | al • Updated 2 minutes | ago                     |                      |                                        |               |     | Cummins House | ah Patrick Cur | mmins 🔽                                 |           |        |   |
|                    | Referral ↓ ∨                        | Referral Status 🗸      | Primary Reason 🗸        | Referral Date 🗸      | Provider                               | $\sim$        |     |               |                |                                         |           | View A | u |
| 1                  | R-00449                             | Waitlist               | Financial Assistance    | 12/21/2021           | SOUTH HILLS INTERFAITH MINISTRI Waitli | st            | V   |               |                |                                         |           |        | - |
| 2                  | R-00431                             | Discharged             | Financial Assistance    | 12/20/2021           | SOUTH HILLS INTERFAITH MINISTRIES      |               | V   | Relations     | hins (1)       |                                         |           |        |   |
| 3                  | R-00413                             | Services Assigned      | Food for Thought Pantry | 12/9/2021            | NORTH HILLS COMMUNITY OUTREACH, IN     | с.            | T   |               | mp5(1)         |                                         |           |        |   |
| 4                  | R-00410                             | Services Assigned      | Back to School Store    | 12/9/2021            | NATIONAL COUNCIL OF JEWISH WOMEN       |               |     | Secondary C   | Category       | Summary                                 | Relations | hip ID |   |
| 5                  | R-00405                             | Discharged             | Senior Companion        | 12/9/2021            | ALLEGHENY COUNTY DEPARTMENT OF HU      | IMAN SERVICES | •   | Gary Bear     | Family/Biologi | Patrick<br>Cummins is<br>Father of Gary | R-000233  | V      |   |

- 2. Optionally, click column headers to sort data (ascending/descending).
- 3. Optionally, click *View All* under the respective related list to view all records.
- 4. Optionally, click the *Referral ID* (link) for the record you wish to open/view.

#### 4.3 Services Tab

1. Click the *Services tab* within the Client record. A list of all Services assigned to the Client (that you have access to) will be displayed.

| 22                    | <sup>Client</sup><br>Patrick Cummi                                                                  | ns                                                                  |                                                                                                    |                  |                                                                                                    |                                                                                                    |          |                |                  |                          | G                                       | et MCI ID                   | Select Serv         | ice Ec               | it 🔻    |
|-----------------------|----------------------------------------------------------------------------------------------------|---------------------------------------------------------------------|----------------------------------------------------------------------------------------------------|------------------|----------------------------------------------------------------------------------------------------|----------------------------------------------------------------------------------------------------|----------|----------------|------------------|--------------------------|-----------------------------------------|-----------------------------|---------------------|----------------------|---------|
| Date o<br>5/9/19      | of Birth A<br>984 3                                                                                 | pproximate Age<br>7                                                 | Legal Sex Clier<br>Male C-0                                                                                                    | ent ID<br>000000 | 01                                                                                                    |                                                                                                    |          |                |                  |                          |                                         |                             |                     |                      |         |
| DETAIL                | S REFERRALS                                                                                         | SERVICES                                                            | CLIENT HISTORY                                                                                                    |                  |                                                                                                    |                                                                                                    |          |                |                  | 🔎 Househo                | olds (1)                                |                             |                     |                      |         |
| 10+ ito               | Client Services (1)                                                                                 | )+)<br>Data • Undated a for                                         | u secondo ada                                                                                                    |                  |                                                                                                    |                                                                                                    |          | \$ <b>\$</b> * | C,               | Household                | Client N                                | ame                         | Primary?            |                      |         |
| 104 108               | sins - sorced by scare                                                                              | Date - opdated a let                                                | w seconds ago                                                                                                    |                  |                                                                                                    |                                                                                                    |          |                |                  | Cummine House            | eh Patrick                              | Cummins                     |                     |                      |         |
|                       |                                                                                                    |                                                                     |                                                                                                    |                  |                                                                                                    |                                                                                                    |          |                |                  | Cummina rious            | Tables                                  |                             |                     |                      |         |
|                       | Assigned S $\lor$                                                                                   | Service Sta $\lor$                                                  | SP Service Name                                                                                                    | $\sim$           | Provider V                                                                                                    | ✓ Start Date ↓ ∨                                                                                                    | End Date | $\sim$         |                  |                          | Tacher                                  |                             |                     |                      | View Al |
| 1                     | Assigned S V                                                                                        | Service Sta ∨<br>Discharged                                         | SP Service Name                                                                                                    | ~                | Provider                                                                                                    | <ul> <li>✓ Start Date ↓ ∨</li> <li>12/20/2021</li> </ul>                                                                                                    | End Date | ×<br>1         | V                |                          | TRUCK                                   |                             |                     |                      | View Al |
| 1                     | Assigned S         ∨           AS-00228         AS-00213                                            | Service Sta ∨<br>Discharged<br>Active                               | SP Service Name<br>Financial Assistance<br>Housing Navigator                                                                                            | ~                | Provider 🗸 🗸                                                                                                    | ✓         Start Date ↓ ↓           12/20/2021         12/16/2021                                                                                                    | End Date | ¥              | •                |                          |                                         |                             |                     |                      | View Al |
| 1 2 3                 | Assigned S         ∨           AS-00228            AS-00213            AS-00223                     | Service Sta ><br>Discharged<br>Active<br>Active                     | SP Service Name<br>Financial Assistance<br>Housing Navigator<br>Stop Now and Plan (SNAP)                                                                | ~                | Provider v<br>SOUTH HILLS INTERFAITH MINIS<br>ALLEGHENY COUNTY DEPARTME<br>HOLY FAMILY INSTITUTE INC.                   | <ul> <li>✓ Start Date ↓ ✓</li> <li>12/20/2021</li> <li>12/16/2021</li> <li>12/16/2021</li> </ul>                                                                                         | End Date | 1              | •                | Relation:                | ships (1)                               |                             |                     |                      | View Al |
| 1 2 3 4               | Assigned S         ∨           AS-00228            AS-00213            AS-00223                     | Service Sta V<br>Discharged<br>Active<br>Active<br>Active           | SP Service Name<br>Financial Assistance<br>Housing Navigator<br>Stop Now and Plan (SNAP)<br>Stop Now and Plan (SNAP)                                    | ~                | Provider  SOUTH HILLS INTERFAITH MINIS ALLEGHENY COUNTY DEPARTME HOLY FAMILY INSTITUTE INC. HOLY FAMILY INSTITUTE INC.  | ✓         Start Date ↓ ↓           12/20/2021                                                                                                    | End Date | × 1            | V<br>V<br>V      | Relation:<br>Secondary C | ships (1)<br>Category                   | Summa                       | ry Rel:             | ationship            | View Al |
| 1<br>2<br>3<br>4<br>5 | Assigned S         ∨           AS-00228            AS-00213            AS-00223            AS-00224 | Service Sta ∨<br>Discharged<br>Active<br>Active<br>Active<br>Active | SP Service Name<br>Financial Assistance<br>Housing Navigator<br>Stop Now and Plan (SNAP)<br>Stop Now and Plan (SNAP)<br>Creative Expression Afterschool | v<br>ol          | Provider  SOUTH HILLS INTERFAITH MINIS ALLEGHENY COUNTY DEPARTME HOLY FAMILY INSTITUTE INC SOUTH HILLS INTERFAITH MINIS | ✓         Start Date ↓ ✓           12/20/2021         12/16/2021           12/16/2021         12/16/2021           12/16/2021         12/16/2021           12/16/2021         12/16/2021 | End Date | ×<br>1         | V<br>V<br>V<br>V | Relation:<br>Secondary C | ships (1)<br>Category<br>Family/Biologi | Summa<br>Patrick<br>Curmini | ry Relations is R-0 | ationship I<br>00233 | View AL |

- 2. Optionally, click column headers to sort data (ascending/descending).
- 3. Optionally, click *View All* under the respective related list to view all records.
- 4. Optionally, click the Assigned Service ID (link) for the record you wish to open/view.

#### 4.4 Client History Tab

- 1. Click the *Client History tab* within the Client record. The History tab of a Client record displays a related list of changes to data within the Client record. This includes the:
  - <u>Date</u> the change was made
  - <u>Field</u> that was changed
  - <u>User</u> who made the change
  - Original Value that previously existed
  - <u>New Value</u> that was entered
- 2. Optionally, click *View All* to view all records.

| Client<br>Patrick Cumm                                         | ins                                       |                                       |                |            |  |
|----------------------------------------------------------------|-------------------------------------------|---------------------------------------|----------------|------------|--|
| Date of Birth<br>5/9/1984                                      | Approximate Age<br>37                     | Legal Sex Client ID<br>Male C-0000001 |                |            |  |
| ETAILS REFERRALS                                               | SERVICES                                  | THISTORY                              |                |            |  |
| Llient History (6-                                             | +)                                        |                                       |                |            |  |
| Date                                                           | Field                                     | User                                  | Original Value | New Value  |  |
| 12/16/2021, 8:23 AM                                            | First Name                                | Corrie Yanko                          | Pat            | Patrick    |  |
| 12/6/2021, 9:16 AM                                             | Date of Birth                             | MPER Batch                            | 1984-05-10     | 1984-05-09 |  |
| 12/3/2021, 2:04 PM                                             | Chosen Name                               | Tara Matthews                         | Patty          | Pat        |  |
|                                                                |                                           | Misi Rielich                          | Pat            | Patty      |  |
| 12/3/2021, 1:57 PM                                             | Chosen Name                               | Wist Dieticit                         |                |            |  |
| 12/3/2021, 1:57 PM<br>12/3/2021, 1:53 PM                       | Chosen Name<br>Chosen Name                | Mar Blettern<br>Meredith Brown        | Patty          | Pat        |  |
| 12/3/2021, 1:57 PM<br>12/3/2021, 1:53 PM<br>12/3/2021, 1:52 PM | Chosen Name<br>Chosen Name<br>Chosen Name | Meredith Brown<br>Meredith Brown      | Patty<br>Pat   | Pat        |  |

#### 4.5 Relationships

| 🖌 Relations         | ships (3)      |                                                           |              |          |
|---------------------|----------------|-----------------------------------------------------------|--------------|----------|
| Secondary C         | Category       | Summary                                                   | Relationship | D        |
| Sullivan<br>Edwards | Extended Fa    | Cameron<br>Edwards is<br>Nephew of<br>Sullivan<br>Edwards | R-000236     |          |
| Carol Brady         | Family/Biologi | Cameron<br>Edwards is<br>Husband of<br>Carol Brady        | R-000293     |          |
| Moira Rose          | Non-Family     | Cameron<br>Edwards is<br>Roommate of<br>Moira Rose        | R-000294     |          |
|                     |                |                                                           |              | View All |

Within a given Client record, a list of all existing (whether current or ended) relationships are displayed. See example screenshot to the left.

The Name of the related Client, the Category, Summary, and Relationship ID are displayed for each related Client. The Summary describes the Client in focus and their relationship to the related Client.

- 1. Click the *Relationship ID*. The relationship record will be displayed.
- 2. Optionally, click the *Secondary Client's name* to view the related Client's record and see the reciprocal relationship.

For example, Cameron Edward's Client record includes a relationship where Sullivan Edwards is listed as his Nephew, and therefore Cameron is Sullivan's Uncle. Similarly, Sullivan Edward's Client record will list Cameron Edwards as his Uncle, and therefore Sullivan is Cameron's Nephew.

| DETAILS RELATED       |                                               |
|-----------------------|-----------------------------------------------|
| ✓ Information         |                                               |
| Relationship ID       | Category                                      |
| R-000236              | Extended Family                               |
| Primary Client Name   | Relation                                      |
| Cameron Edwards       | Nephew                                        |
| Secondary Client Name | Summary                                       |
| Sullivan Edwards      | Cameron Edwards is Nephew of Sullivan Edwards |
| End Date              | Status                                        |
|                       | Current                                       |
|                       | Owner                                         |
|                       | Kelly Naylor                                  |
|                       | ▼                                             |

| DETAILS RELATED          |                                              |  |
|--------------------------|----------------------------------------------|--|
| $\checkmark$ Information |                                              |  |
| Relationship ID          | Category                                     |  |
| R-000237                 | Extended Family                              |  |
| Primary Client Name      | Relation                                     |  |
| Sullivan Edwards         | Uncle                                        |  |
| Secondary Client Name    | Summary                                      |  |
| Cameron Edwards          | Sullivan Edwards is Uncle of Cameron Edwards |  |
| End Date                 | Status                                       |  |
|                          | Current                                      |  |
|                          | Owner                                        |  |
|                          | Kelly Naylor                                 |  |

### 5 MCI-Clear a Client

|              |              | ACDHS Staff  |              |           | Provider Staff |              |              |           |  |
|--------------|--------------|--------------|--------------|-----------|----------------|--------------|--------------|-----------|--|
| Admin        | Super User   | Supervisor   | Worker       | Read-Only | Super User     | Supervisor   | Worker       | Read-Only |  |
| $\checkmark$ | $\checkmark$ | $\checkmark$ | $\checkmark$ |           | $\checkmark$   | $\checkmark$ | $\checkmark$ |           |  |

ClientPath is integrated with Allegheny County's Master Client Index (MCI), which is system of citizens, each assigned a unique identifier – a MCI ID. MCI ID is Allegheny County's version of a Social Security Number and helps ACDHS keep track of services and supports a individual receives over their lifetime.

The MCI Clearance process consists of either locating the existing Client within the MCI system, or creating a new one, and syncing that MCI ID into ClientPath. The MCI Clearance process is NOT required at the Referral stage but is required to assign Services.

If a Client does not have a MCI ID (displayed within their Client record), users (besides Read-Only users) can obtain the MCI ID from the Master Client Index system.

1. Click the *Get MCI ID button*. If the mandatory information to MCI-clear [First Name, Last Name, DOB, Legal Sex and SSN (optional)] has been entered in the Client record, the MCI Client Search pop-up will be displayed.

Otherwise, if the mandatory information to MCI-clear is NOT entered, a message will appear stating that MCI clearance cannot be completed until [missing information] is entered.

2. If the proper MCI match exists, click the *radio box* next to the appropriate Client, and click the *Update MCI ID button*. The newly created Client record in ClientPath will be updated with the selected MCI ID.

**Otherwise, if the proper match does NOT exist, click the** *Create New MCI ID button*. The Client record in ClientPath will be updated with a newly createdMCI ID.

| MCI ID     | $\sim$ | First Name | $\sim$ | Middle Na $ \smallsetminus $ | Last Name | $\sim$ | Legal Sex | $\sim$ | DOB          | $\sim$ | SSN | $\sim$ | Score | ` |
|------------|--------|------------|--------|------------------------------|-----------|--------|-----------|--------|--------------|--------|-----|--------|-------|---|
| 0 10010671 | 52     | John       |        |                              | Smith     |        | Male      |        | Mar 25, 1974 |        |     |        | 91    |   |

## 6 Edit a Client

|              |              | ACDHS Staff  |              | Provider Staff |              |              |              |           |
|--------------|--------------|--------------|--------------|----------------|--------------|--------------|--------------|-----------|
| Admin        | Super User   | Supervisor   | Worker       | Read-Only      | Super User   | Supervisor   | Worker       | Read-Only |
| $\checkmark$ | $\checkmark$ | $\checkmark$ | $\checkmark$ |                | $\checkmark$ | $\checkmark$ | $\checkmark$ |           |

You can edit Clients that have an association to your provider through a Referral and/or Service. Edit access to a Client record can take a few minutes if the Client was just created and/or if the client was associated to a Referral or Assigned Service with your Provider for the first time.

#### 6.1 Edit from Within Client Record

1. From within a Client record, click the *Edit button*. The Client record will open in a pop-up screen in editable mode.

| 21 Client<br>Patrick Cummins                                |                           | Get MCI ID Select Service Edit ¥                                                     |
|-------------------------------------------------------------|---------------------------|--------------------------------------------------------------------------------------|
| Date of Birth Approximate Age Legal Sex<br>5/9/1984 37 Male | Client ID<br>C-0000001    |                                                                                      |
| ETAILS REFERRALS SERVICES CLIENT HISTORY                    |                           | Households (1)                                                                       |
|                                                             |                           | Household Client Name Primary?                                                       |
| First Name<br>Patrick                                       | MCLID<br>1001049136       | Cummins Househ Patrick Cummins 🖌                                                     |
| Shosen Name<br>Pat                                          | SSN<br>879967988          | View All                                                                             |
| ast Name<br>Dummins                                         | Date of Birth<br>5/9/1984 |                                                                                      |
| legal Sex                                                   | Approximate Age           | Relationships (1)                                                                    |
| Male                                                        | 37                        | Secondary C Category Summary Relationship ID                                         |
| Pronouns<br>He, Him, His                                    |                           | Gary Bear Family/Biologi Patrick<br>Gary Bear Family/Biologi Father of Gary R-000233 |

 Update data as required and click the Save button to save your changes. Any changes are captured in the Client's Client History tab. Any changes to core elements (First Name, Last Name, Date of Birth, Legal Sex, SSN) will automatically update the respective Client record in the ACDHS Master Client Index (MCI) System. Refer to Section 5 above for more information on MCI.

#### 6.2 Edit from List View

1. From within the Clients tab list view, click the *drop-down arrow* at the end of the row for a given Client record and click *Edit*. The Client will open in a pop-up screen in editable mode.

| <b>5</b> 0+ ite | Clients<br>All V R<br>ms • Sorted by Client ID • | Filtered by All clie | nts             |   |               |   |                 |   |           |   | Q. Search th | iis list | N    | ₩<br>₩ * |
|-----------------|--------------------------------------------------|----------------------|-----------------|---|---------------|---|-----------------|---|-----------|---|--------------|----------|------|----------|
|                 | Client ID 1                                      | ~                    | Client Name     | ~ | Date of Birth | ~ | Approximate Age | ~ | Legal Sex | ~ | MCI ID       | `        | ·    |          |
| 1               | C-0000001                                        |                      | Patrick Cummins |   | 5/9/1984      |   | 37              |   | Male      |   | 1001049136   | _        |      | -        |
| 2               | C-000002                                         |                      | Faizal Amir     |   | 6/1/1982      |   | 39              |   | Male      |   | 1001049153   | 1        | Edit |          |
| 3               | C-000003                                         |                      | Staff Test      |   |               |   |                 |   |           |   |              |          |      | 11       |
| 4               | C-000005                                         |                      | Prateek Garg    |   | 8/25/1992     |   | 29              |   | Male      |   | 1001049303   |          | ¥    | 11       |
| 5               | C-0000006                                        |                      | Kara Bgzvich    |   | 5/1/1980      |   | 41              |   | Male      |   | 1001049252   |          | ¥    |          |

 Edit data as required and click the Save button to save your changes. Any changes are captured in the Client's Client History tab. Any changes to core elements (First Name, Last Name, Date of Birth, Legal Sex, SSN) will automatically update the respective Client record in the ACDHS Master Client Index (MCI) System. Refer to Section 5 above for more information on MCI.

### 7 Delete a Client

|              |              | ACDHS Staff |        | Provider Staff |            |            |        |           |  |
|--------------|--------------|-------------|--------|----------------|------------|------------|--------|-----------|--|
| Admin        | Super User   | Supervisor  | Worker | Read-Only      | Super User | Supervisor | Worker | Read-Only |  |
| $\checkmark$ | $\checkmark$ |             |        |                |            |            |        |           |  |

Only Admins and ACDHS Super Users can delete a Client.

- 1. Navigate to the Client record you wish to delete.
- 2. Click the *drop-down arrow* next to the group of buttons and click *Delete Record*. A pop-up will be displayed with a confirmation message and the option to click Yes, No, or X to close the screen.

| Client<br>John Smith<br>Date of Birth A<br>3/26/1974 4  | l<br>Ipproximate Age<br>17    | Legal Sex<br>Male | Client ID<br>C-0000472 |                                                          | Get MCI ID | Select Service | Edit | Delete Record | Upload/View Documents |
|---------------------------------------------------------|-------------------------------|-------------------|------------------------|----------------------------------------------------------|------------|----------------|------|---------------|-----------------------|
| Client<br>John Smith<br>Date of Birth Al<br>3/26/1974 4 | pproximate Age<br>7           | Legal Sex<br>Male | Client ID<br>C-0000472 | a veza esta de sandare se en anvez a veza esta esta ante | Get MCI ID | Select Service | Edit | Delete Record | Upload/View Documents |
| Details Refer                                           | rals Services                 | Client History    |                        | Confirmation                                             |            | Households (0  | )    |               |                       |
| <ul> <li>Individual Info</li> <li>First Name</li> </ul> | John                          |                   |                        | Do you really want to Delete the record?                 |            | Relationships  | (0)  |               |                       |
| Last Name<br>Last Name<br>Legal Sex<br>Pronouns         | Smith<br>Male<br>He, Him, His |                   |                        | Yes No                                                   |            |                |      |               |                       |

3. Click Yes to proceed with deleting the Client. The Client record will be soft-deleted (along with any child data) and marked as Inactive. History tracking captures who soft-deleted the record and when. All Inactive Clients are removed from list views and searches. Only Admins can view Inactive Clients and restore Clients back to an Active state.

Otherwise, click *No* or *Cancel* to not proceed with soft-deleting the Referral.

# 8 Upload/View Documents

|              |              | ACDHS Staff  |              |              | Provider Staff |              |              |              |  |  |
|--------------|--------------|--------------|--------------|--------------|----------------|--------------|--------------|--------------|--|--|
| Admin        | Super User   | Supervisor   | Worker       | Read-Only    | Super User     | Supervisor   | Worker       | Read-Only    |  |  |
| $\checkmark$ | $\checkmark$ | $\checkmark$ | $\checkmark$ | $\checkmark$ | $\checkmark$   | $\checkmark$ | $\checkmark$ | $\checkmark$ |  |  |

All users can Upload/View Documents associated to Client records. Read-Only Users do not have access to upload documents (only view).

#### 8.1 Upload Documents

1. Within a Client record, if needed, click the *drop-down arrow* to access and click the *Upload/View Documents button* toward the top right of the screen. The Document Collection screen will be displayed, along with any documents already associated to the Client in focus. This includes documents uploaded directly to the Client record, as well as documents 'Attached' via a Referral or Assigned Service.

| Lient<br>Patrick C | ummins          |           |           |  |  |  | Get MCI ID | Select Service | Edit      | •   |
|--------------------|-----------------|-----------|-----------|--|--|--|------------|----------------|-----------|-----|
| Date of Birth      | Annrovimate Are | Ledal Sev | Client ID |  |  |  |            | Upload/Vie     | v Documer | its |
| 5/9/1984           | 37              | Male      | C-0000001 |  |  |  |            |                |           |     |

|                                     |                                            |                        |                       |               |                   | ^ |                       |
|-------------------------------------|--------------------------------------------|------------------------|-----------------------|---------------|-------------------|---|-----------------------|
| 🔒 IR                                |                                            | Doci                   | iment Collection      |               |                   |   |                       |
| Client<br>Patrick Cummins           | Document TypeChoose One                    | Ŧ                      |                       |               |                   |   | Select Service Edit 🔻 |
| Date of Birth Approx<br>5/9/1984 37 | Notes<br>Input notes here                  |                        | Upload Document       | Or drop files |                   |   |                       |
| DETAILS REFERRALS S                 | Link 🗸 Doc Type                            | ✓ File Name            | ∨ Notes               | ✓ Upload date | Created By        | ~ |                       |
| ✓ Individual Info                   | 1 <u>Go to File</u> Release of Information | Release of Information | - test                | May 10, 2021  | Kennedy Stewart   |   | Primary?              |
| First Name<br>Patrick               | 2 Go to File Consent                       | Consent - Untitled     |                       | Aug 2, 2021   | Ankit Chowhan     |   |                       |
| Chosen Name                         | 3 Go to File Record                        | Record - test          | Added by Aanchal - te | Aug 2, 2021   | Ankit Gupta       |   | View All              |
| Pat                                 | 4 Go to File Verification                  | Verification - test    | qaws                  | Aug 2, 2021   | Ankit Gupta       |   |                       |
| Cummins                             | 5 Go to File Plan                          | Plan - test            | cjmnmv                | Aug 2, 2021   | Sutton Brady      | - |                       |
| Lensi Cev                           |                                            | Approvimate &da        |                       |               | Kelationships (1) |   |                       |

- 2. Select a *Document Type* from the drop-down provided. Upon selection, the Document Type Description will appear for your reference.
- 3. Optionally, enter any *Notes* about the document.
- 4. Click the Upload Files button to search and select a file from your computer. Upon selection, the file will be uploaded.

|                                         | Document Collec           | tion |  | ^    |  |  |
|-----------------------------------------|---------------------------|------|--|------|--|--|
| Document Type<br>Release of Information | Attach to Client Inactive | 0    |  | ×    |  |  |
| Upload Files                            |                           |      |  |      |  |  |
| CMIS Sprint 1 Demo Script.docx<br>21 KB | _                         |      |  | •    |  |  |
| 1 of 1 file uploaded                    |                           |      |  | Done |  |  |
|                                         |                           | I    |  |      |  |  |

5. Click the *Done button* once it is available. A row will be created for the attached file that includes a link to the file, Doc Type, File Name, Notes (if any), Upload Date, and Created By.

#### 8.2 View Documents

- 1. Click the *Upload/View Documents button* to open the Document Collection screen.
- 2. Click the Go to File link next to the document you wish to view. The Preview tab of the File record is displayed.

| File<br>Release of Inf        | rmation - CMIS Sprint 1 Demo Script                                                                                                    | + | Follow Download                       | Upload New Version Edit File Details 👻 |   |
|-------------------------------|----------------------------------------------------------------------------------------------------|---|---------------------------------------|----------------------------------------|---|
| Size File Exten:<br>21KB docx | on Owner<br>Robert Wogner                                                                                                    |   |                                       |                                        | 1 |
| PREVIEW DETAI                 | S                                                                                                    |   | Shared with (2)                       | •                                      |   |
|                               | State State State State<br>- State State State State<br>- State State State State State<br>- State State State State State<br>- State State |   | Robert Wegner<br>Owner                |                                        | 1 |
|                               | Weight of the start of the start of the             |   | Viewer                                | View All                               | ł |
|                               | Comparing the second second seco             |   | Version 1<br>Robert Wedner   1/23/202 | •<br>2. 9:21 PM                        |   |

- 3. Click the *Download button* to download the file.
- 4. Optionally, click the *Details tab* to view details of the document.

# **9** Assign Referrals and Services

See the ClientPath Referrals and Services User Guides for details.